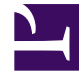

## **GENESYS**

This PDF is generated from authoritative online content, and is provided for convenience only. This PDF cannot be used for legal purposes. For authoritative understanding of what is and is not supported, always use the online content. To copy code samples, always use the online content.

## Deployment Guide

Tuning Role-Based Access in Genesys Administrator

2/26/2025

## Tuning Role-Based Access in Genesys Administrator

Web Engagement versions 8.5.000.26 and higher support role-based access for the following privileges:

- Access to Web Engagement Categories—allows users to create, read, update, or delete Web Engagement categories (starting with 8.5.000.26)
- Access to Web Engagement Script Generator—allows users to generate instrumentation scripts, which can then be copied and pasted onto the customer's site (starting with 8.5.000.26)
- Access to Web Engagement Pacing Configuration—allows users to configure Web Engagement pacing settings in Agent Group objects (starting with 8.5.000.33)

**Note:** Once you have enabled these privileges, as shown below, you must grant the appropriate privileges to any users who need to use the related functionality.

Here is how to set up these privileges:

- 1. Open Genesys Administrator.
- 2. Go to Environment/Application Templates.

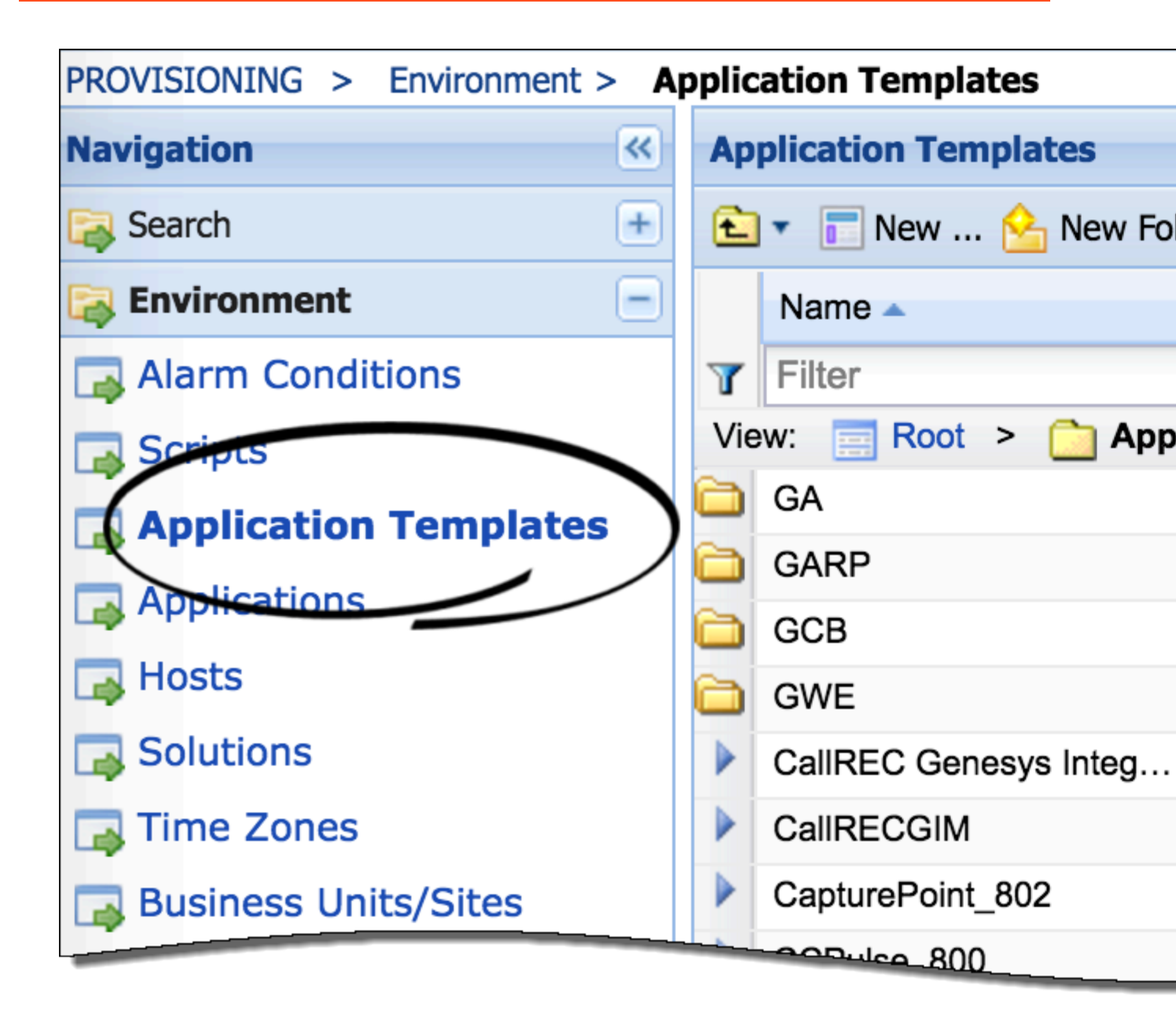

3. Click the **Upload Template** button.

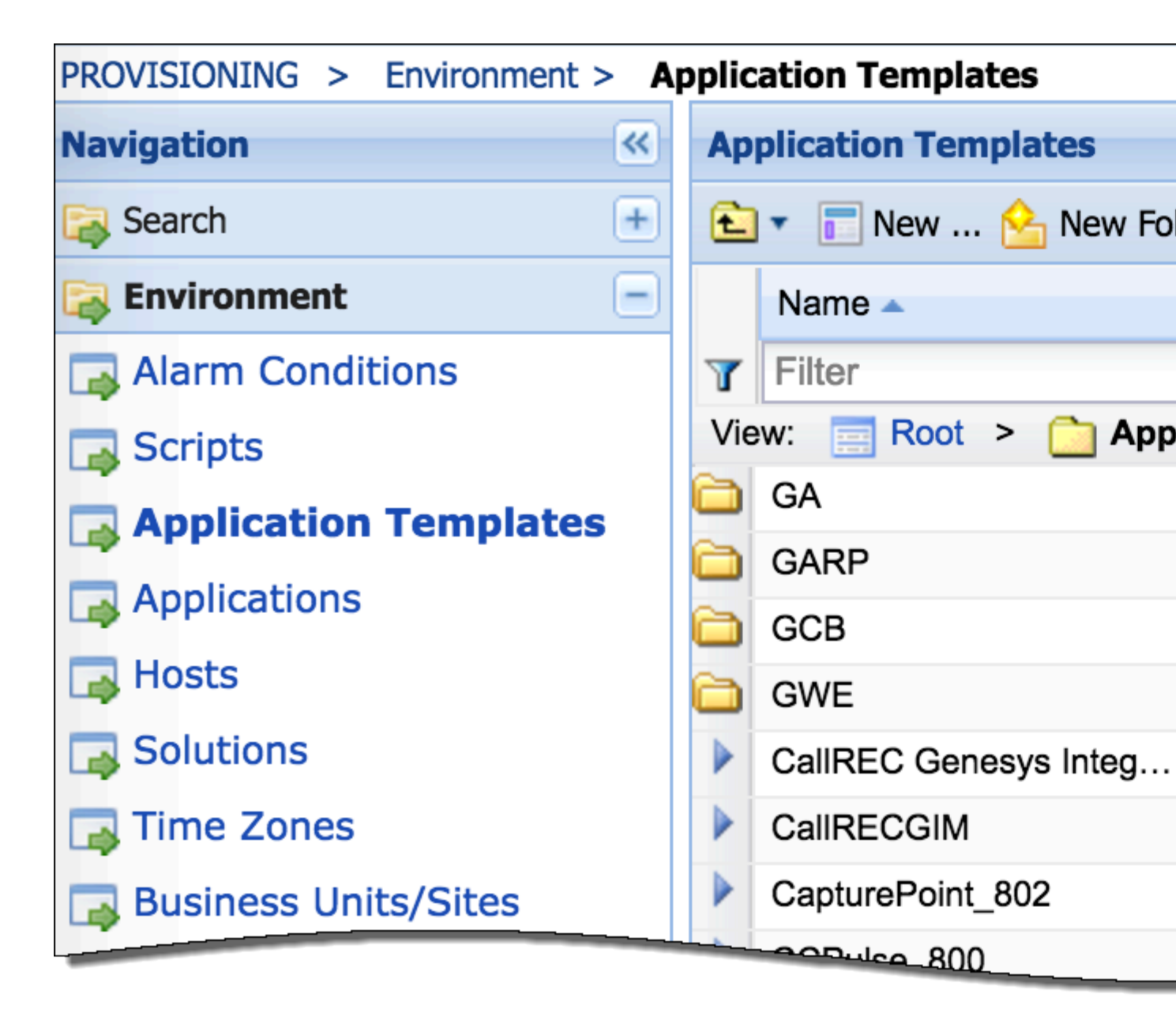

4. Click the **Add** button and chose the path to **Web\_Engagement\_GAX\_Plug-in.apd**, which is located in the IP directory of the Web Engagement Plug-in for Genesys Administrator Extension.

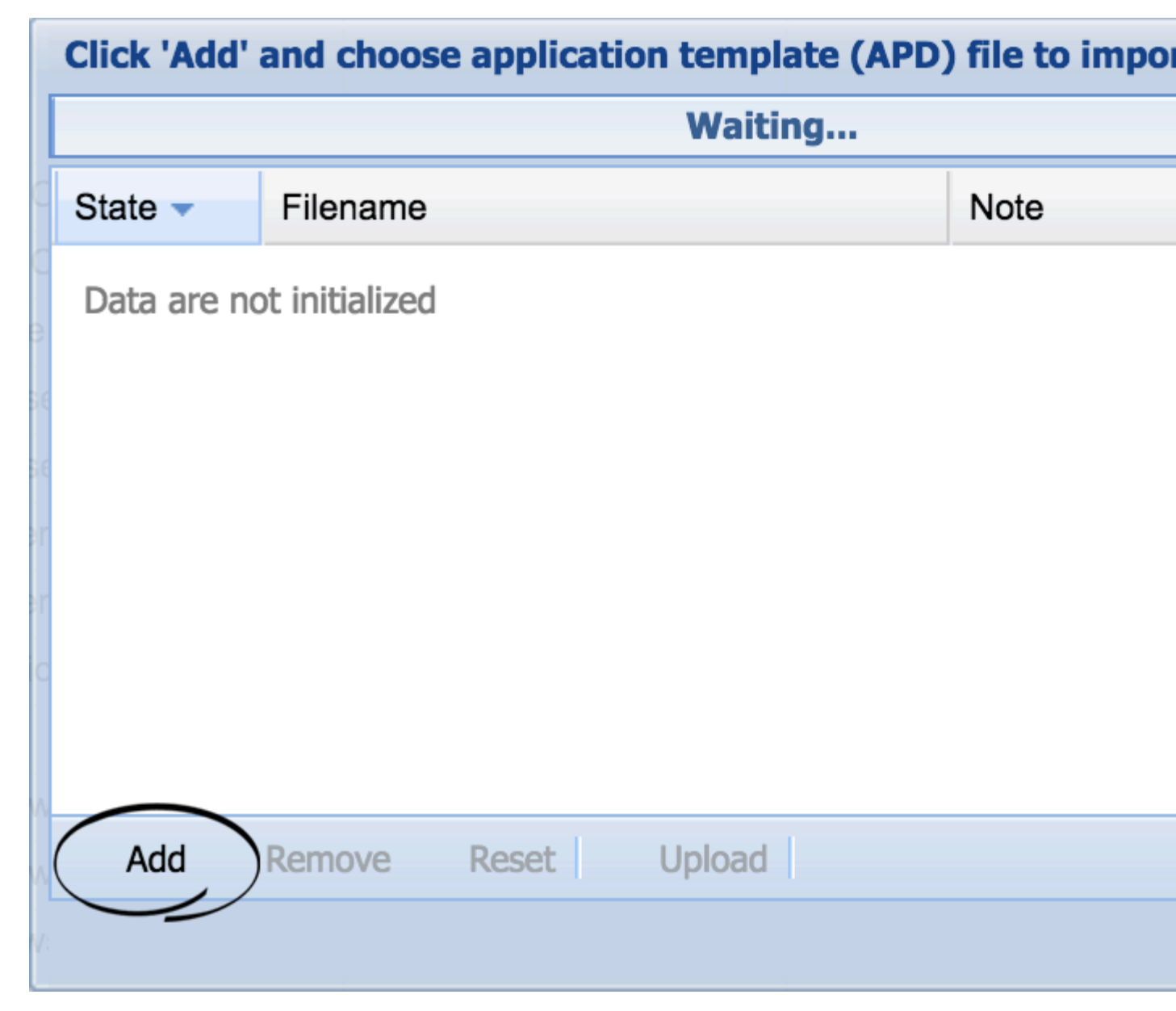

5. Specify the Type as **Genesys Administrator Server** and click **Import Metadata**.

| GWE_GAX_Plugin - \Application Templates                |                              |  |
|--------------------------------------------------------|------------------------------|--|
| 💢 Cancel 🚽 Save & Close 🚽 Save 🚽 Save & New 🛛 🔀 Reload |                              |  |
| Configuration Opt                                      | ions Permissions             |  |
|                                                        |                              |  |
| * Name:                                                | GWE_GAX_Plugin               |  |
| * Type:                                                | Genesys Administrator Server |  |
| * Version:                                             | 8.5.000.00                   |  |
| Metadata:                                              |                              |  |
| Metadata Description:                                  |                              |  |
| Metadata Version:                                      |                              |  |
| State:                                                 | Enabled                      |  |
|                                                        |                              |  |
|                                                        |                              |  |

6. Click **Add** and choose the path to **Web\_Engagement\_GAX\_Plug-in.xml**.

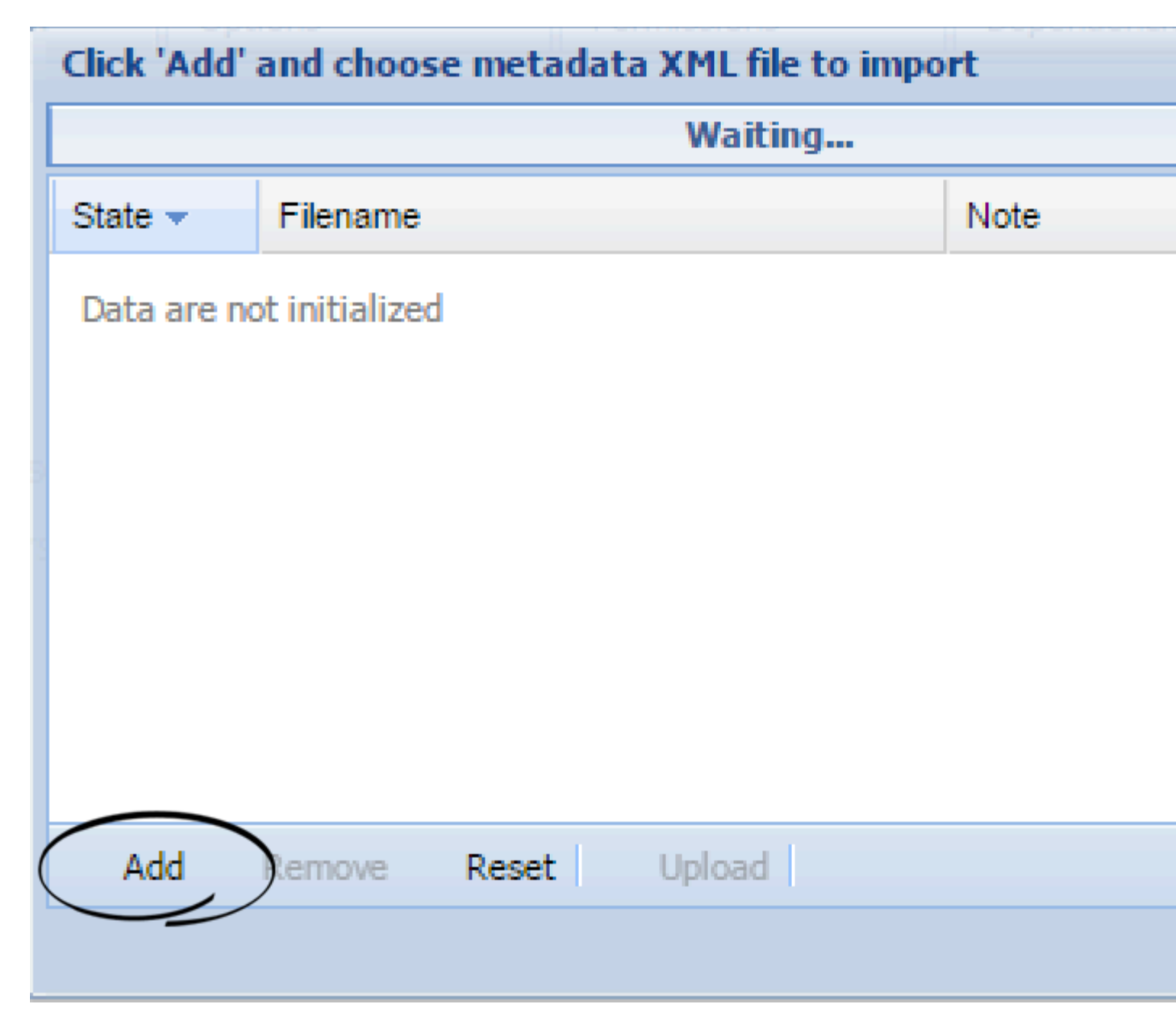

- 7. When the XML file is imported, click the **Save & Close** button in the **Upload Template** dialog.
- 8. Go to **Account/Roles** and open your role (or create a new one).

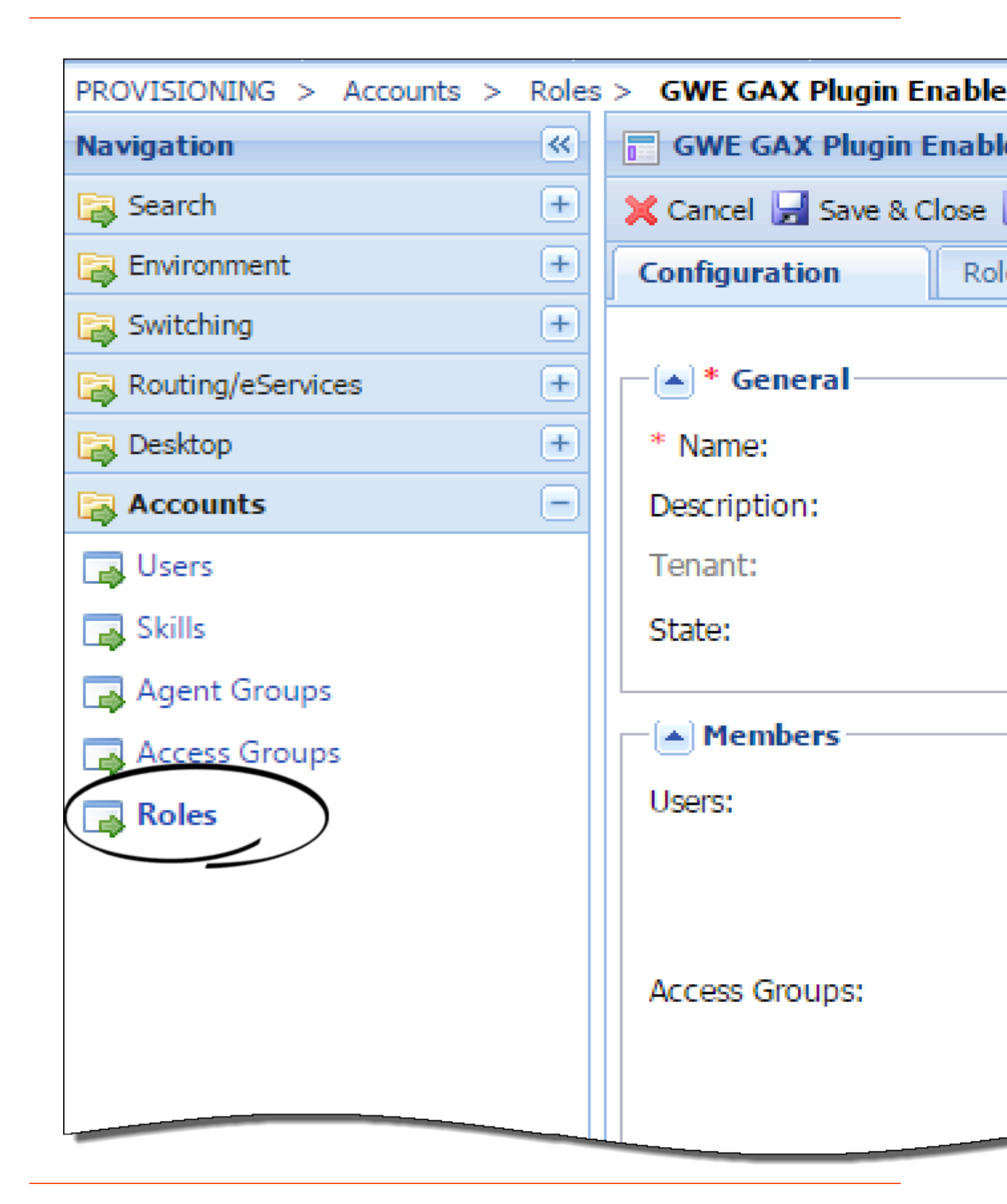

9. Go to the **Role Privileges** panel and click the **Genesys Administrator Extension** product to add privileges.

| Navigation        | ~ | 📄 GWE GAX Plugin Enabl   |
|-------------------|---|--------------------------|
| 🕞 Search          | + | 💢 Cancel 🛃 Save & Close  |
| Environment       | + | Configuration Ro         |
| 潯 Switching       | + | 📄 Allow All 🔮 Export 🗛 I |
| Routing/eServices | ÷ | Add/Remove Products      |
| 🕞 Desktop         | + |                          |
| Accounts          | Ξ |                          |
| 📑 Users           |   | Name 🔺                   |
| 📑 Skills          |   | Filter                   |

The list of privileges should include Access to Web Engagement Categories, Access to Web Engagement Script Generator, and (starting with version 8.5.000.33) Access to Web Engagement Pacing Configuration. To enable a privilege, set it to Allowed.

10. Click the Save & Close button.